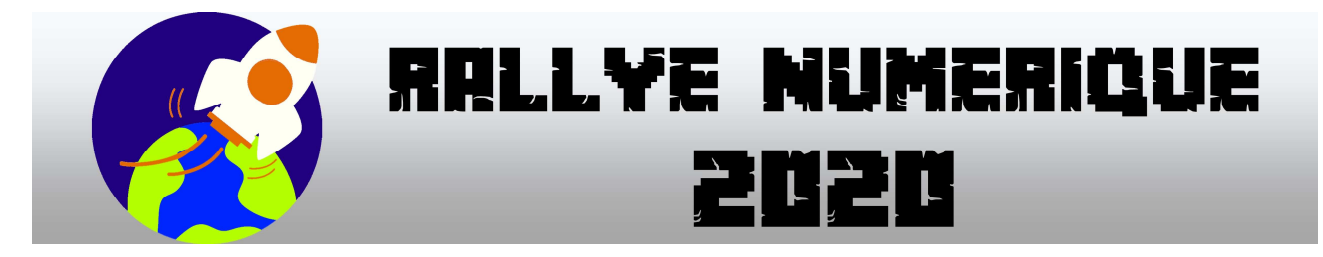

Voici un petit tutoriel qui explique comment faire votre montage photo avec l'application...

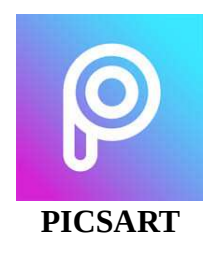

- **Enregistrez l'image de départ** sur la tablette en suivant le lien : pour enregistrer l'image, posez votre doigt sur l'image et choisissez « Enregistrer l'image » (« Télécharger l'image » sur Android).

|                | Albums<br>partagés | Google D | rive                | Mail                   | Copier<br>vers iMovie | Enregista<br>sur la tal | ez l'image<br>plette |
|----------------|--------------------|----------|---------------------|------------------------|-----------------------|-------------------------|----------------------|
|                | Imprimer           | Enre     | gistrer<br>Fichiers | Enregistrer<br>Firmage | Coup d'œil            | 1                       |                      |
| Neptune Uranus | Saturne            | Jupiter  | Mars                | Terre                  | Vénus                 | Mercure                 | Le Sales             |

- Lancez l'application PICSART (qui aura déjà été installée sur la tablette...).
- Pour démarrer votre travail, touchez le « + » en bas de l'écran,

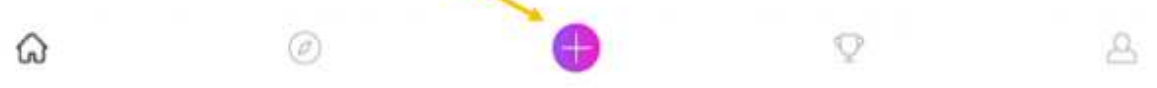

et choisissez l'image que vous avez enregistrée.

| <       |               |              | ý C      |             |         |         |             |         | <b>±</b> |      |        |          | Suivant |             |           |  |
|---------|---------------|--------------|----------|-------------|---------|---------|-------------|---------|----------|------|--------|----------|---------|-------------|-----------|--|
| Neptune | optune Uranus |              | Saturne  |             | Ju      | Jupiter |             | Te      | Terre    |      | Vénus  |          | Mercure |             | Le Soleti |  |
| Cold    | t<br>oviis    | fx<br>Effets | Embellir | Autocollant | Découpe | Texto   | Ajouter une | Ajuster | Pinceaux | g Di | Masque | Dessiner | Reflets | Basque de L | Cadra     |  |

- **Allez sur le site internet** et sur la planète choisie. Posez votre doigt sur la photo de la planète et choisissez « Enregistrer l'image » (« Télécharger l'image » sur Android).

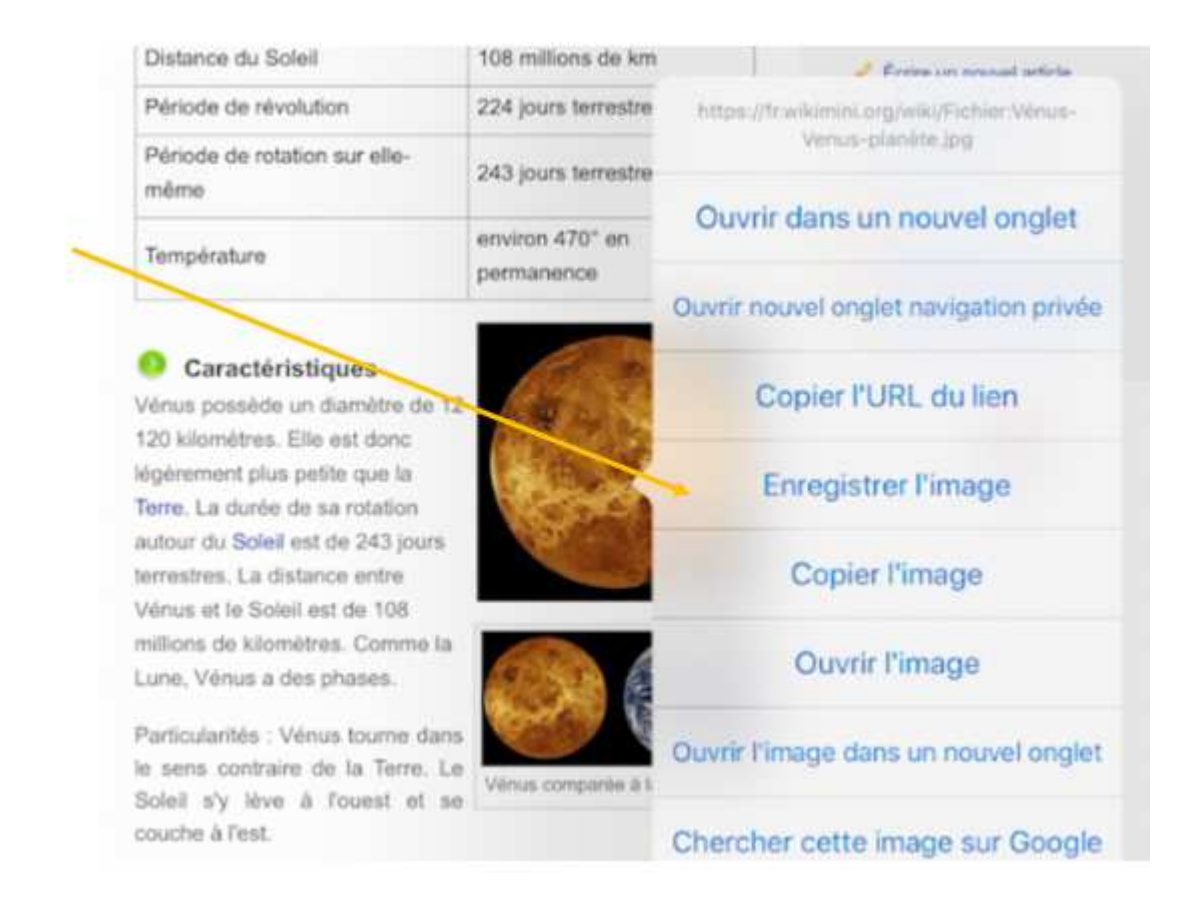

- Pour intégrer votre photo à l'image, retournez sur PICSART, et choisissez « Ajouter une image »

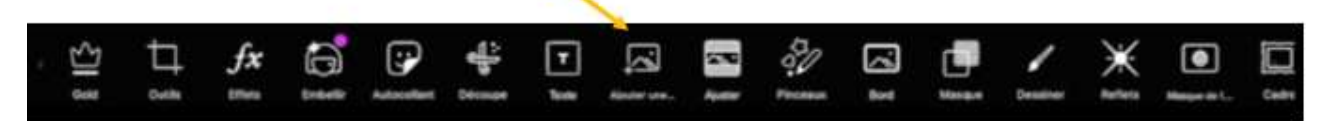

- Dans cette nouvelle fenêtre :

Sélectionnez la photo de la planète que vous venez d'enregistrer.

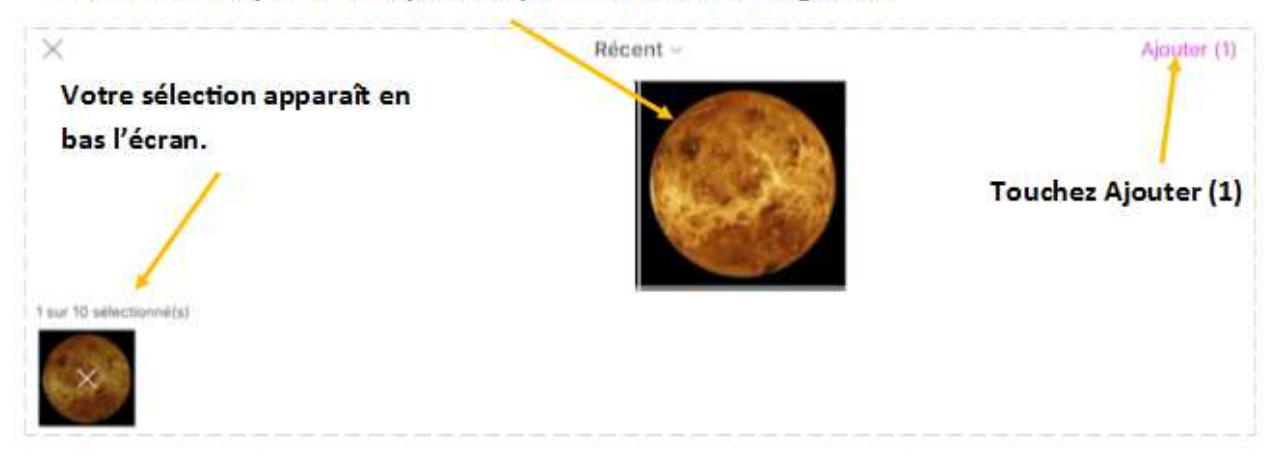

- Votre photo est maintenant dans l'image de départ, **mettez-là à la bonne dimension et placez-là au bon endroit**.

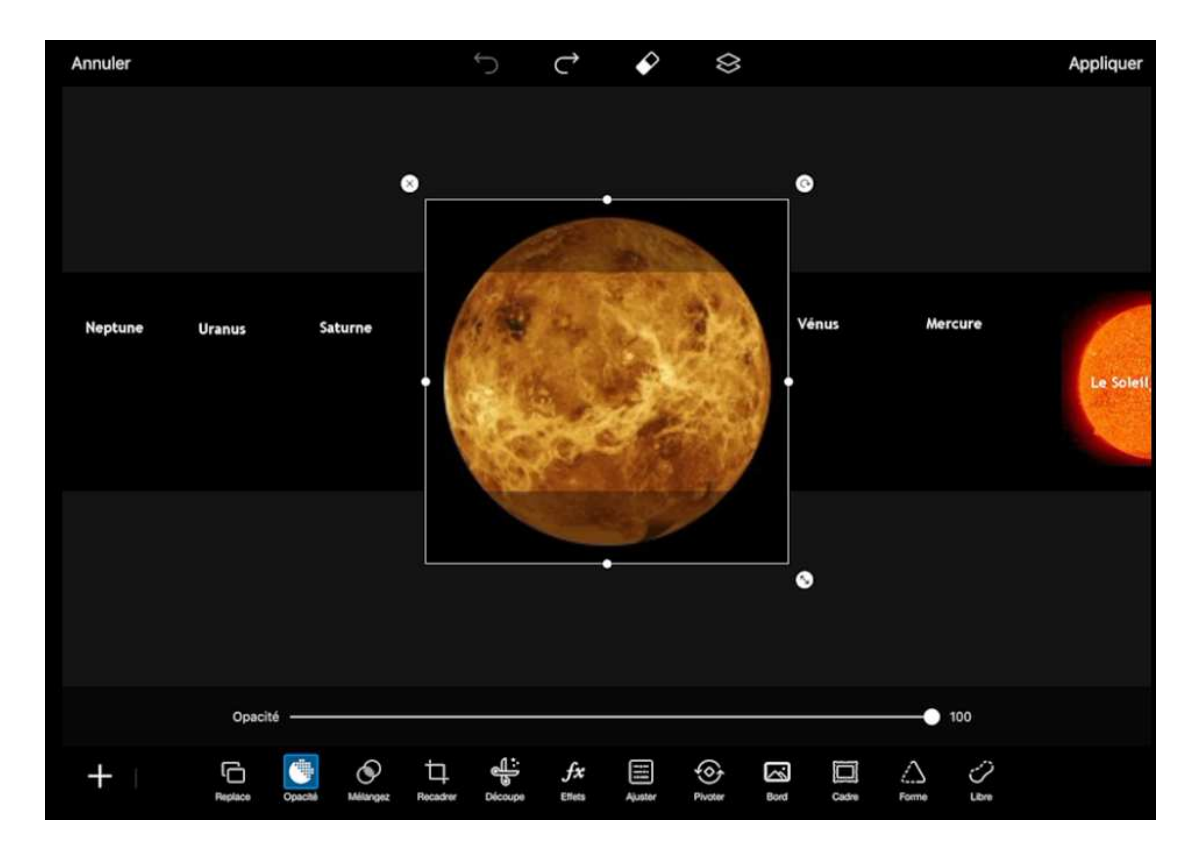

Une fois votre photo en place, touchez « Appliquer » pour la fixer.

| Annuler |        |         |         | <b>ن</b> ر | ÷     |       |         | Appliquer |
|---------|--------|---------|---------|------------|-------|-------|---------|-----------|
| Neptune | Uranus | Saturne | Jupiter | Mars       | Terre | Vénus | Mercure | Le Scieti |

- Votre première planète est en place, **retournez sur le site internet, choisissez une autre planète et recommencez pour toutes les autres**...

- Quand vous aurez placé toutes les planètes, il faudra enregistrer votre travail ! Pour cela choisissez « Suivant » en haut de l'écran, puis « Enregistrer l'image » et « terminer ».

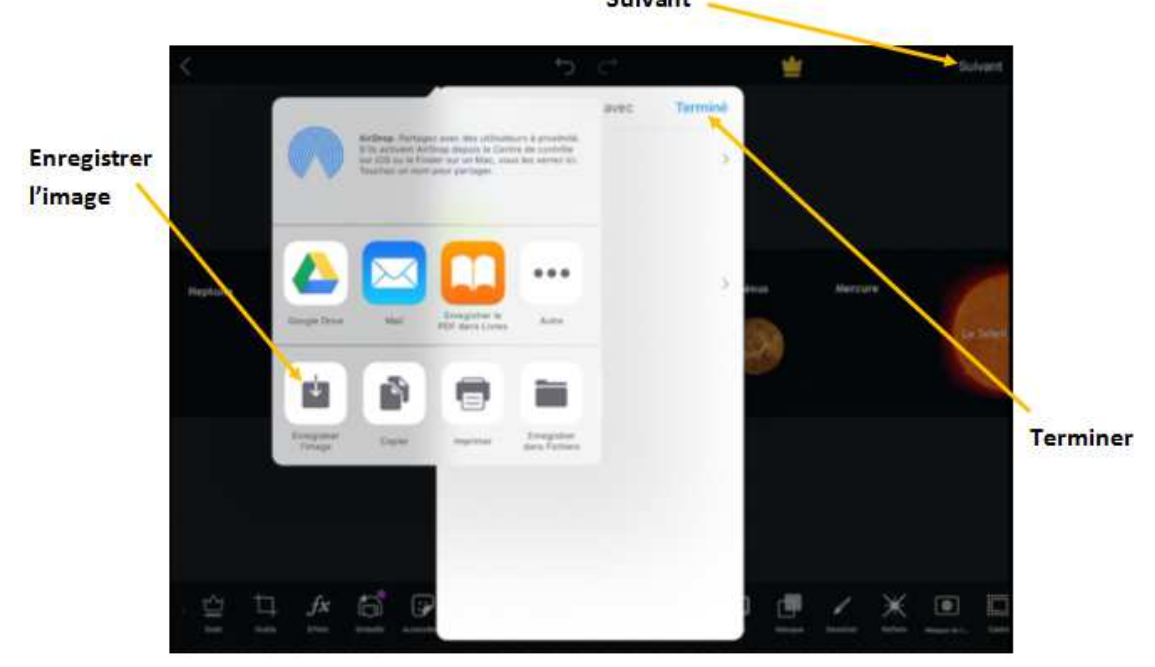

Suivant